# Setting Up Your E-mail in MS Outlook Express

This tutorial shows you how to set up Microsoft Outlook Express 6 to work with your e-mail account. This tutorial focuses on setting up Microsoft Outlook Express 6, but these settings are similar in other versions of Microsoft Outlook Express. You can set up previous versions of Microsoft Outlook Express by using the settings in this tutorial.

# To Set Up Your E-mail Account in Microsoft Outlook Express

- 🟐 Outlook Express File Edit View Tools Message Help Send and Receive ۲ 31 Synchronize All 🔓 Outlook E Synchronize Folder Mark for Offline Þ Go to msn Ctrl+Shift+B Address Book... Add Sender to Address Book ۶ Message Rules E-mail Tip of the day X Windows Messenger ۲ 🖾 There is My Online Status ۲ To download more Set up a M newsgroup Accounts... messages, click Newsgroups the Tools menu Options... Set up a N and then click Get Next 300 Contacts Headers. Den the Address Book .... Find People... Previous Next When Outlook Express starts, go directly to my Inbox. Configures your accounts.
- 1. In Microsoft Outlook Express, from the Tools menu, select Accounts.

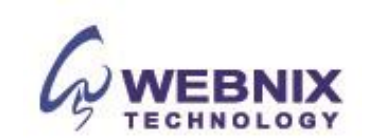

2. Go to the Mail tab and from the Add menu, select Mail.

| nternet Accounts                | ? 🔀                    |
|---------------------------------|------------------------|
| All Mail News Directory Service | Add                    |
| Account Type Connection         | <u>R</u> emove         |
|                                 | Properties             |
|                                 | Set as <u>D</u> efault |
|                                 | Import                 |
|                                 | Export                 |
|                                 |                        |
|                                 | Set Order              |
|                                 | Close                  |

3. In the Display Name field, enter you full name and click **Next**.

| Internet Connection Wiz                        | ard 🛛 🔀                                                                                      |
|------------------------------------------------|----------------------------------------------------------------------------------------------|
| Your Name                                      | ×                                                                                            |
| When you send e-mail,<br>Type your name as you | your name will appear in the From field of the outgoing message.<br>would like it to appear. |
| <u>D</u> isplay name:                          | Jane Smith                                                                                   |
|                                                | For example: John Smith                                                                      |
|                                                | < <u>B</u> ack <u>N</u> ext > Cancel                                                         |

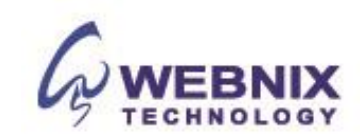

4. In the E-mail address field, enter your email address and click **Next**.

| Internet Connection Wizar    | d                                                        |       |
|------------------------------|----------------------------------------------------------|-------|
| Internet E-mail Address      |                                                          | ž     |
| Your e-mail address is the a | address other people use to send e-mail messages to you. |       |
| E-mail address:              | jsmith@coolexample.com                                   |       |
|                              | For example: someone@microsoft.com                       |       |
|                              | < <u>B</u> ack <u>N</u> ext > Ca                         | ancel |

5. On the E-mail Server Names page, enter your information as follows:

My incoming mail server is a Select POP3.

#### Incoming mail (POP3, IMAP or HTTP) server

Enter qm1.webnix.com or use your provided domain name Pop3 server address for your incoming mail server. (E.g. your domain is abc.com -> Your Pop3 Server: mail.abc.com)

#### Outgoing mail (SMTP) server

Enter your ISP SMTP server or Webnix SMTP server for your outgoing mail server.

- a. Hong Kong (ISP) SMTP Server:
- 1. Netvigator (smtp.netvigator.com)
- 2. Biz Netviagtor (corpmail1.netvigator.com)
- 3. i-cable (smtp.i-cable.com)
- 4. Hong Kong Boardband (smtp.hkbn.net)
- 5. HKNet (smtp.hknet.com)
- 6. PacificNet (smtp.pacific.net.hk)
- 7. Hutchcity (smtp.hutchcity.com)
- 8. Wharf T&T (smtp.wharftthk.com)
- 9. Pacific One Net (smtp.onebb.net)

b. Webnix SMTP Server: Same as incoming mail server (e.g. mail.abc.com)

# Click Next.

Rm 802, 8/F, Koon Fook Center, No.9 Knutsford Terrace, TST, KLN Email: cs@webnix.com Technical Hotline : (852)2425-1926 Sales Hotline: (852) 2720-8429 Fax:(852)2729-7751

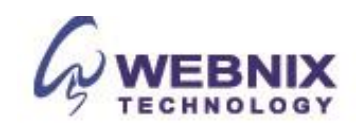

**NOTE:** In order to use SMTP server to send e-mails, you must first activate SMTP relay on your e-mail account. Log on to your Manage Email Accounts page to set up SMTP relay. If you do not have SMTP relay set up and your Internet Service Provider (ISP) allows it, you can use the outgoing mail server for your Internet Service Provider to get this setting.

|                                  | TP) server   |                 |         |
|----------------------------------|--------------|-----------------|---------|
| nail.domainname                  | 11 ) 301 401 | •               |         |
| n SMTP server is the server that | is used for  | r your outgoing | e-mail. |
| Lutgoing mail (SMTP) server:     |              |                 |         |
| mail.domainname                  |              |                 |         |
|                                  |              |                 | ß       |
|                                  |              |                 |         |

Remark: If your domain name is abc.com, please change Incoming mail (Pop3) Server to "mail.abc.com"

For outgoing server, please change to your ISP SMTP server or "mail.abc.com"

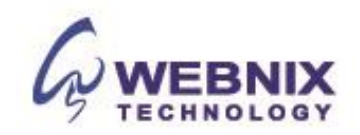

6. In the Account Name and Password fields, enter your email address and password, and then click NextIn .

| Internet Connection Wizard                                                                                                    |                                                                                                    |      |
|----------------------------------------------------------------------------------------------------|----------------------------------------------------------------------------------------------------|------|
| Internet Mail Logon                                                                                                    |                                                                                                    | ×    |
| Type the account name and                                                                                                    | password your Internet service provider has given you.                                                                                     |      |
| Account name:                                                                                                    | jsmith@coolexample.com                                                                                                    |      |
| Password:                                                                                                    | •••••                                                                                                    |      |
|                                                                                                    | Remember pass <u>w</u> ord                                                                                                    |      |
| If your Internet service provider<br>(SPA) to access your mail acco<br>Authentication (SPA)' check bo<br>Log on using <u>S</u> ecure Passy | r requires you to use Secure Password Authentication<br>ount, select the "Log On Using Secure Password<br>ox.<br>vord Authentication (SPA) |      |
|                                                                                                    |                                                                                                    |      |
|                                                                                                    | < <u>B</u> ack <u>N</u> ext > Ca                                                                                                    | ncel |

7. On the setup confirmaiton page, click Finish.

| Internet Connection Wizard                                       | $\overline{\mathbf{X}}$ |
|------------------------------------------------------------------|-------------------------|
| Congratulations                                                  | × ×                     |
| You have successfully entered all of the information required to | o set up your account.  |
| To save these settings, click Finish.                            |                         |
|                                                                  |                         |
|                                                                  |                         |
|                                                                  |                         |
|                                                                  |                         |
|                                                                  |                         |
|                                                                  |                         |
|                                                                  |                         |
|                                                                  |                         |
| < <u>B</u> ack                                                   | Finish Cancel           |

# Webnix Technology Limited Rm 802, 8/F, Koon Fook Center, No.9 Knutsford Terrace, TST, KLN Email: cs@webnix.com

Technical Hotline : (852)2425-1926 Sales Hotline: (852) 2720-8429 Fax:(852)2729-7751

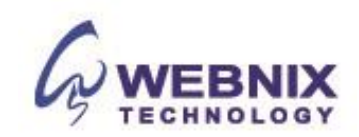

8. On the Mail tab, select the account you just created and then click Properties.

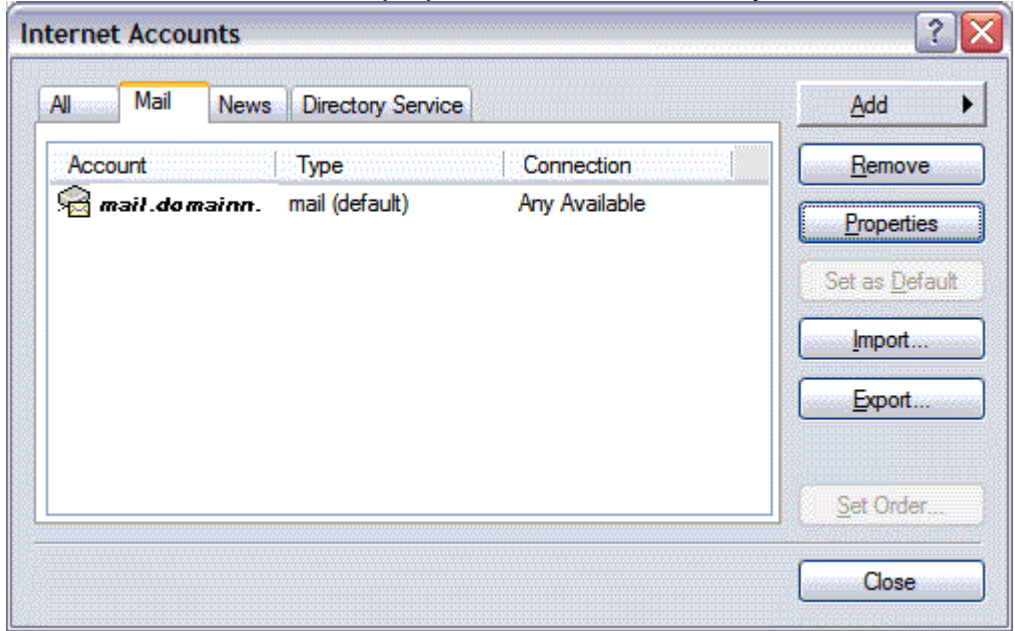

9. Go to the Servers tab.

The following steps are for using Webnix SMTP server only. If you choose to use your ISP SMTP server, you can skip this part and jump to step 13.

| mail.domainname Pro        | perties                    |
|----------------------------|----------------------------|
| aeneral Servers Conne      | ction Security Advanced    |
| Server Information         |                            |
| My incoming mail serve     | ris a POP3 server.         |
| Incoming mail (POP3):      | mail. domainname           |
| Outgoing mail (SMTP):      | gm1.webnix.com             |
| Incoming Mail Server       |                            |
| A <u>c</u> count name:     | username                   |
| Password:                  |                            |
|                            | Remember pass <u>w</u> ord |
| Log on using <u>S</u> ecur | e Password Authentication  |
| Outgoing Mail Server       |                            |
| My server requires a       | authentication Settings    |
|                            |                            |
|                            |                            |
|                            |                            |
|                            | OK Cancel Apply            |
|                            | Cancel Apply               |

10. Select My server requires authentication, and then click Apply.

# Webnix Technology Limited

Rm 802, 8/F, Koon Fook Center, No.9 Knutsford Terrace, TST, KLN Email: cs@webnix.com Technical Hotline : (852)2425-1926 Sales Hotline: (852) 2720-8429 Fax:(852)2729-7751

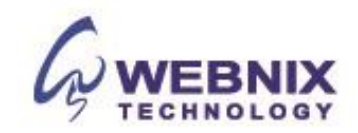

- 11. Go to the **Advanced** tab.
- 12. In the Server Port Numbers section, change **Outgoing mail (SMTP)** to **6025**, and then click **OK**.

| с г               |                |          |                 |                |           | 1                    |
|-------------------|----------------|----------|-----------------|----------------|-----------|----------------------|
| Server H          | ort Numbers    |          | -               |                |           | a mana a             |
| <u>O</u> utgo     | ing mail (SM   | TP):     | 6025            |                |           | <u>J</u> se Defaults |
|                   | nis server reg | juires a | secure d        | connecti       | on (SSL)  | R.                   |
| Incom             | ing mail (POf  | P3):     | 110             |                |           |                      |
| TI                | nis server req | juires a | secure <u>c</u> | onnecti        | on (SSL)  | Ĺ                    |
| Server T          | imeouts —      |          |                 |                |           |                      |
| Short             | -)             | -        | Long            | 1 min          | ute       |                      |
| Sending           | -              |          |                 |                |           | -                    |
| <u>∏</u> <u>B</u> | eak apart me   | essage:  | s larger ti     | nan 60         | 1         | KB                   |
| Delivery          | 2              |          |                 |                |           |                      |
| Ī ⊑e              | ave a copy (   | of mess  | sages on        | server         |           |                      |
| ~                 | Remove from    | m serve  | erafter [       | 2 -            | ÷ day     | (s)                  |
| Г                 | Remove from    | m serve  | er when r       | -<br>leleted f | rom 'Deli | eted Items'          |
| 10000             |                |          |                 |                |           |                      |
|                   |                |          |                 |                |           |                      |

- 13. (Optional) If you would like to keep a copy of your email messages stored on your email provider's servers, in the Delivery section, select Leave a copy of messages on server.
- 14. Tick the box, "Remove from server after 5 days" and change the day number to "2".

Your Outlook Express account is now set up. Click **Close** to close the Internet Accounts window and return to your Outlook Express.

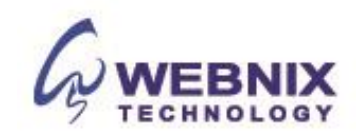